#### Husky Buy Purchasing Request Form

Checking the Status or History of your Request

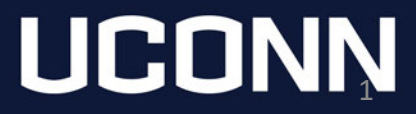

### Login to Husky Buy

 Login to Husky Buy from the Purchasing Department Website.

https://purchasing.ubs.uconn.edu/

 The login button is on the left hand side of the page in a blue box. After you click the login button, you'll be asked for your NetID and password.

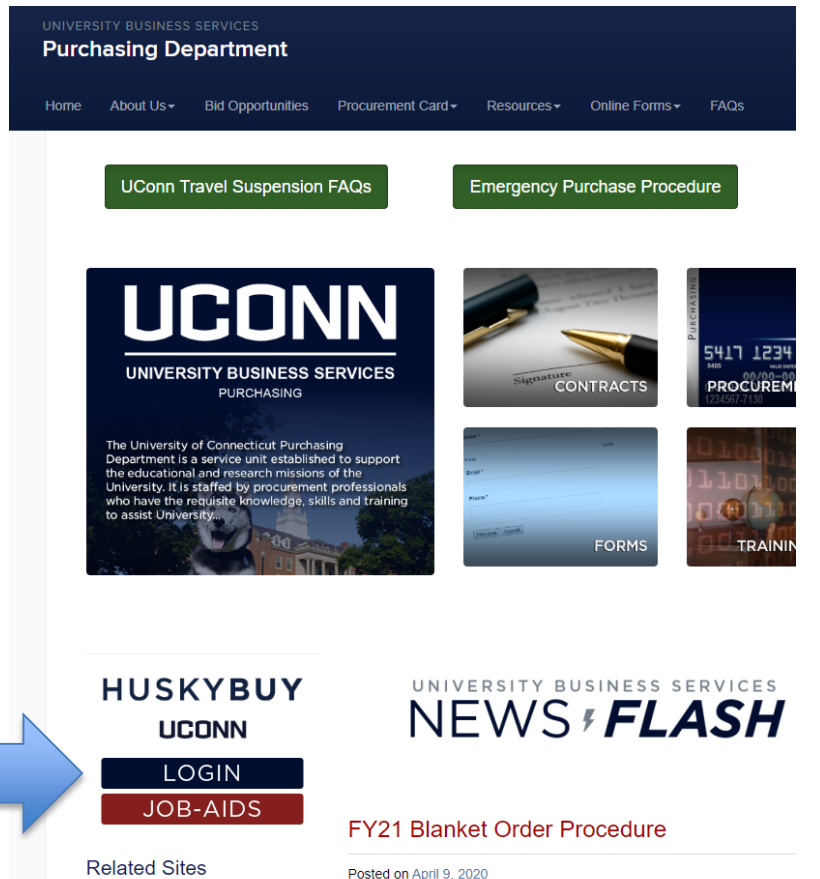

# Checking the Status of a Submitted Request

• On the left hand side of the Husky Buy homepage, click 'Orders', After clicking 'Orders', a new menu opens, select 'Procurement Requests'

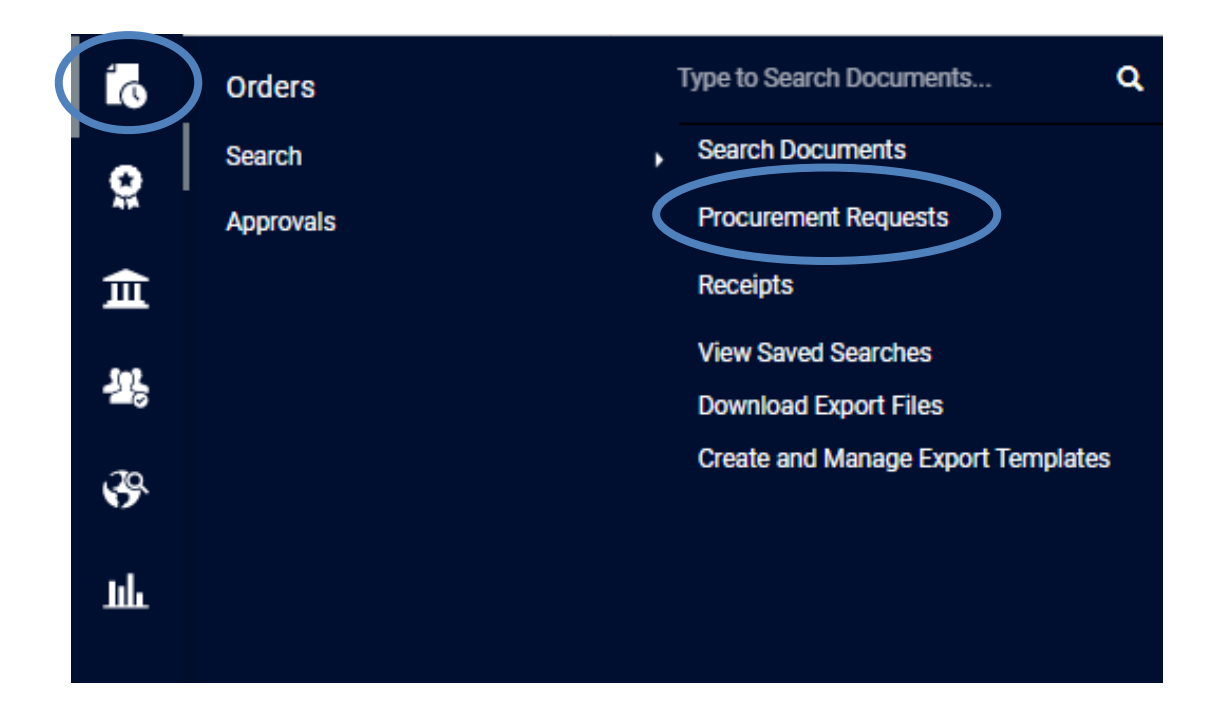

## Checking the Status of a Submitted Request

- This screen will provide you with:
  - a link to open the form, the unique form number, the current workflow status, the date you created the form, who the request is sitting with for processing, the date you submitted the form, and the date the form was approved.
  - Click on the form you would like to look at to see the history.

| Export Save As -                                                         |                                     |                 |              |                       |                          |                   |             |                 |                                     |                                     |
|--------------------------------------------------------------------------|-------------------------------------|-----------------|--------------|-----------------------|--------------------------|-------------------|-------------|-----------------|-------------------------------------|-------------------------------------|
| Created Date: Last 90 days 🔹 Quick search Q Add Filter Clear All Filters |                                     |                 |              |                       |                          |                   |             |                 |                                     |                                     |
| 1-6 of 6 Results                                                         |                                     |                 |              |                       |                          |                   |             |                 |                                     |                                     |
| Form Name 🗢                                                              | Request Number $ \bigtriangledown $ | Form Purpose    | Form Status  | Created Date/Time 🔻   | Current Workflow Step    | Workflow Assignee | Form Type   | Requestor       | Submitted Date $ \bigtriangledown $ | Completed Date $ \bigtriangledown $ |
| Purchase Preapproval Request                                             | 441986                              | Generic Request | Approved     | 4/20/2020 10:25:26 AM | -                        | -                 | Procurement | James Ouellette | 4/20/2020 10:29:05 AM               | 4/21/2020 11:18:29 AM               |
| Purchase Preapproval Request                                             | 441967                              | Generic Request | Under Review | 4/20/2020 9:30:07 AM  | Business Office Finalize | -                 | Procurement | James Ouellette | 4/20/2020 9:31:14 AM                | -                                   |
| Purchase Preapproval Request                                             | 441657                              | Generic Request | Under Review | 4/20/2020 9:15:04 AM  | Business Office Finalize | -                 | Procurement | James Ouellette | 4/20/2020 9:20:00 AM                | -                                   |
| Purchase Preapproval Request                                             | 441656                              | Generic Request | Returned     | 4/20/2020 7:55:27 AM  | -                        | -                 | Procurement | James Ouellette | -                                   | -                                   |
| Purchase Preapproval Request                                             | 440295                              | Generic Request | Incomplete   | 4/13/2020 2:10:10 PM  | -                        | -                 | Procurement | James Ouellette | -                                   | -                                   |
| Purchase Preapproval Request                                             | 440372                              | Generic Request | Under Review | 4/13/2020 1:49:57 PM  | Business Office Finalize | STANZIONE, CECILE | Procurement | Yvonne Prudente | 4/13/2020 2:30:35 PM                | -                                   |
| 1-6 of 6 Results                                                         |                                     |                 |              |                       |                          |                   |             |                 |                                     | 500 Per Page 👻                      |

## Checking the Status of a Submitted Request

To see the history of your request form, click on History. You can also see any notes left on the form.

| Purchase                         | Preapproval Req                            | Instructions                                                                                                    |                       |                          |                           |                      | Rec          | uest Actic s V History ?                               |            |                          |                 |                                                                                 |
|----------------------------------|--------------------------------------------|----------------------------------------------------------------------------------------------------|-----------------------|--------------------------|---------------------------|----------------------|--------------|--------------------------------------------------------|------------|--------------------------|-----------------|---------------------------------------------------------------------------------|
| Form Number<br>Purpose<br>Status | 2556749<br>Generic Request<br>Under Review | Utilize this form to request the purchase of Goods and/or Services. If you are not using your own research funds, please obtain department head/director approval prior to submitting. |                       |                          |                           |                      |              |                                                        |            |                          |                 |                                                                                 |
| Instructions                     |                                            |                                                                                                    |                       |                          |                           |                      |              |                                                        |            |                          |                 |                                                                                 |
| Questions                        | ×                                          | > Filter History                                                                                                    |                       |                          |                           |                      |              |                                                        |            |                          |                 |                                                                                 |
| General                          | ×                                          |                                                                                                    |                       |                          |                           |                      |              |                                                        |            |                          |                 |                                                                                 |
| Sourcing                         | ×                                          | -                                                                                                    | < >                   | Page                     | 1 of 2 1-20               | of 26 Results        |              |                                                        |            |                          |                 | 20 Per Page 🗢                                                                   |
| Review and S                     | Submit                                     | Da                                                                                                    | ate 🔻                 | User ≏                   | Action                    | Section              | SubSection 🛆 | Context                                                | Field      | Old<br>Value             | New Value       | Note                                                                            |
| Form Approv                      | rals                                       | 5/<br>0 )<br>PN                                                                                                    | /18/202<br>2:44<br>VI | Colleen<br>Bridgem<br>an | Form Request<br>Forwarded |                      |              | Form Request<br>Workflow                               |            | Colleen<br>Bridge<br>man | Jess Reed       | Hey Jess, since you<br>are aware of this<br>purchase, this is ok<br>to process. |
|                                  |                                            | 5/<br>0 /<br>PN                                                                                                    | /18/202<br>2:42<br>VI | Colleen<br>Bridgem<br>an | Form Request<br>Assigned  |                      |              | Form Request<br>Workflow: Dept<br>Head/Director Review |            |                          |                 |                                                                                 |
|                                  |                                            | 5/<br>0 :<br>PN                                                                                                    | /18/202<br>2:40<br>VI | Jess<br>Reed             | Form Request<br>Approved  |                      |              | Form Request<br>Workflow: Business<br>Office Intake    |            |                          |                 |                                                                                 |
|                                  |                                            | 5/<br>0 /<br>PN                                                                                                    | /18/202<br>2:40<br>VI | Jess<br>Reed             | Form Request<br>Assigned  |                      |              | Form Request<br>Workflow: Business<br>Office Intake    |            |                          |                 |                                                                                 |
|                                  |                                            | 5/<br>0 /<br>PN                                                                                                    | /18/202<br>2:40<br>VI | Jess<br>Reed             | Modified                  | Review and<br>Submit |              | Purchase Preapproval<br>Request                        | Statu<br>s | Returne<br>d             | Under<br>Review |                                                                                 |
|                                  |                                            | 5/<br>0 :<br>PN                                                                                                    | /18/202<br>2:40<br>VI | System                   | Form Request<br>Submitted |                      |              | Form Request<br>Workflow                               |            |                          |                 |                                                                                 |

#### Need Help?

#### **SFA Financial Services Office**

Academic Units

- James Ouellette Finance Manager james.ouellette@uconn.edu | (860) 486-3311
- Karen Strobel Financial Assistant karen.strobel@uconn.edu | (860) 486-3730
- Alishaa Husain Financial Assistant <u>alishaa.husain@uconn.edu</u> | (860) 486-3730

Performing and Exhibiting Units

- Yvonne Prudente Finance Manager <u>yvonne.prudente@uconn.edu</u> | (860) 486-3751
- Jess Reed Financial Assistant jess.reed@uconn.edu | (860) 486-4334

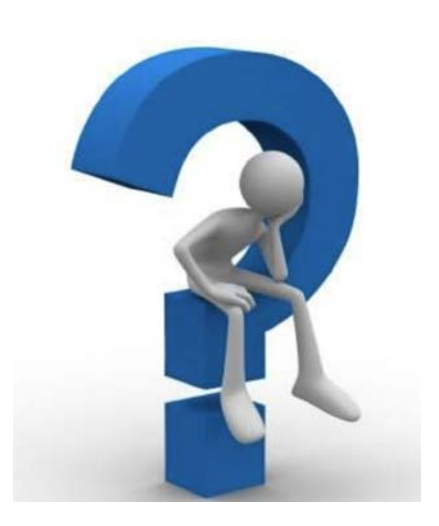